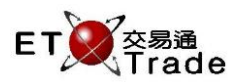

# 4.7 Outstanding Order Enquiry (All Queued and Wait Orders)

This real-time, multi-screen enquiry allows traders to view all their outstanding orders in the current trading day. It allows user to select certain filters to have a deeper look on the outstanding orders. Orders received by the AMS Host will be displayed on the upper panel. Orders that are still in ETTSS will be referred as 'Requests', can be displayed by using toggle. Both orders and requests are displayed in chronological order. Filled, cancelled and rejected orders are not displayed by default.

# For Exchange's customized-keyboard:

| Exchange's customized-keyboard |
|--------------------------------|
|--------------------------------|

| custonn | zeu-keyboaru  |
|---------|---------------|
| Step1:  | Press ORD ENQ |
| Step2:  | Press ENTER   |
| Step3:  | Input Data    |
| Step4:  | Press ENTER   |
|         |               |

# For 101-keyboard:

| Step1: | Press F6    |
|--------|-------------|
| Step2: | Press ENTER |
| Step3: | Input Data  |
| Step4: | Press ENTER |

| CON-<br>FIRM | A B C                                  | DE  | PRE-<br>VIOUS NEXT                    | PRINT<br>SCREEN |
|--------------|----------------------------------------|-----|---------------------------------------|-----------------|
| HIFT         | F G H                                  | I J | $\leftarrow  \downarrow  \rightarrow$ | EXIT            |
|              | K L M                                  | ΝΟ  | 1 2 3                                 | ABORT           |
| 'RAN<br>ENQ  | P Q R                                  | S T | 4 5 6                                 | REPEAT          |
| REV<br>ENQ   | OLTJ BUY<br>ORD BUY<br>TRAN            | UV  | 7 8 9                                 | MARKET          |
| CANC<br>ORD  | MOD-<br>IFY ODD/<br>SP LT SELL<br>TRAN | WX  | . 0 000                               | INFO            |
| REJ-<br>ECT  | PRE<br>/SP SELL<br>ORD QTE<br>REQ      | Y Z | CLEAR DEL TAB                         | ENTER           |
|              |                                        |     |                                       |                 |

#### Fields for user reference

| Field Name | Туре | IN/OUT | Optional / | Remarks                                                 |
|------------|------|--------|------------|---------------------------------------------------------|
|            |      |        | Mandatory  |                                                         |
| FILL ORDS  | Y/N  | IN     | Mandatory  | Filled Orders Filter                                    |
|            |      |        |            | Y = Include orders that had fully filled (status = "F") |
|            |      |        |            | N = default setting, only shows queued orders and       |
|            |      |        |            | waiting requests                                        |
| TRADES     | Y/N  | IN     | Mandatory  | Display the toggle for filling status and average price |
|            |      |        |            |                                                         |

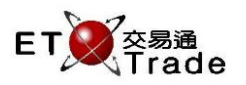

## Step1

|        | IWS Paroc | ly [User | : FRAN          | CIS, Vers | sion: 1.0    | )2.r34219 | ]            |       |        |     |         |      | D_ OX             |
|--------|-----------|----------|-----------------|-----------|--------------|-----------|--------------|-------|--------|-----|---------|------|-------------------|
| ORD    | ) ENQ     |          | STOCK<br>BROKEF | R N       | PRICE<br>MKT | FLLD C    | QTY<br>)RDS? | N TRA | ADES N |     | CL      | IENT |                   |
|        |           |          |                 |           |              |           |              |       |        |     |         |      |                   |
|        |           |          |                 |           |              |           |              |       |        |     |         |      |                   |
|        |           |          |                 |           |              |           |              |       |        |     |         |      |                   |
|        |           |          |                 |           |              |           |              |       |        |     |         |      |                   |
|        |           |          |                 |           |              |           |              |       |        |     |         |      |                   |
|        |           |          |                 |           |              |           |              |       |        |     |         |      |                   |
|        |           |          |                 |           |              |           |              |       |        |     |         |      |                   |
| HSI    | 18752.76  | +232.23  | HKL :           | 28736.34  | +280.8       | 7 GEM     | 787.89       |       | 3.28   | T/O | 69.994M |      |                   |
| [13:00 | 0]        |          |                 |           |              |           |              |       |        |     |         |      | speed<br>station; |

## Step2

| <b>M</b> | WS Parody | y [User: |                | ICIS, Vers | ion: 1.02.    | .r34219 ] |             |    |       |     |         | tlox,              |
|----------|-----------|----------|----------------|------------|---------------|-----------|-------------|----|-------|-----|---------|--------------------|
| ORD      | ENQ       |          | STOCK<br>BROKE | F<br>IR M  | PRICE<br>//KT | FLLD O    | QTY<br>RDS? | ΝT | RADES | N   | CLI     | ENT                |
|          |           |          |                |            |               |           |             |    |       |     |         |                    |
|          |           |          |                |            |               |           |             |    |       |     |         |                    |
|          |           |          |                |            |               |           |             |    |       |     |         |                    |
|          |           |          |                |            |               |           |             |    |       |     |         |                    |
|          |           |          |                |            |               |           |             |    |       |     |         |                    |
|          |           |          |                |            |               |           |             |    |       |     |         |                    |
|          |           |          |                |            |               |           |             |    |       |     |         |                    |
| HSI      | 18753.77  | +233.24  | HKL            | 28736.34   | +280.87       | GEM       | 787.89      |    | +3.28 | T/O | 69.994M |                    |
| [13:00   | ]         |          |                |            |               |           |             |    |       |     |         | speed<br>station;; |

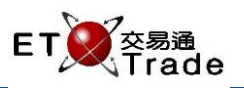

## Step3 (With FILD ORDS? = N& TRADES = N)

| ORD ENQ    STOCK<br>BROKER    PRICE<br>ENQUISTANTING    QTY<br>FLLD ORDS? N TRADES    CLIENT      Outstanding Order Enquiry    Outstanding Order Enquiry    Total Reference    Client    TO<br>2222244      10 HANG LUNG GR    B    50.000    Q    2,000    3,000    5,000    ENHAN    CFRANCIS    NA      21:45:46    1    CHEUNG KONG    A    80.000    Q    0    1,000    1,000    ENHAN    CFRANCIS    NA      21:45:46    1    CHEUNG KONG    A    80.000    Q    0    1,000    ENHAN    CFRANCIS    NA      21:45:46    1    CHEUNG KONG    A    80.000    Q    0    1,000    ENHAN    CFRANCIS    NA      21:40:02    1    CHEUNG KONG    B    80.000    Q    0    1,000    ENHAN    CFRANCIS    NA      21:30:40    1    CHEUNG KONG    A    80.000    Q    0    1,000    CFRANCIS    CFRANCIS    NA      21:29:42    1    C                                                                                                    |          |         |          |       |        |          |             |       |            |             |        |           | tı_       | O×,     |
|----------------------------------------------------------------------------------------------------|----------|---------|----------|-------|--------|----------|-------------|-------|------------|-------------|--------|-----------|-----------|---------|
| BROKER<br>Outstanding Order Enquity    FLLD ORDS? N TRADES    CLIENT      Time    Stock    B/A    Price    Filled Outstanding    Total Reference    Client    TO<br>22:22:44      10    HANG LUNG GR    B    50:000    Q    2,000    3,000    5,000    ENHAN    CFRANCIS    N/      21:45:46    1    CHEUNG KONG    A    80:000    Q    0    1,000    1,000    ENHAN    CFRANCIS    N/      21:45:03    1    CHEUNG KONG    A    80:000    Q    0    1,000    1,000    ENHAN    CFRANCIS    N/      21:40:02    1    CHEUNG KONG    B    80:000    Q    0    1,000    1,000    ENHAN    CFRANCIS    N/      21:40:02    1    CHEUNG KONG    A    80:000    Q    0    1,000    ENHAN    CFRANCIS    N/      21:30:40    1    CHEUNG KONG    A    80:000    Q    0    1,000    CFRANCIS    CFRANCIS    N/A                                                                                                    | ORD EI   | NQ      |          |       | STO    | CK       | PRIC        | СE    | QT         | Υ           |        |           |           |         |
| Outstanding Order Enquity      Time    Stock    B/A    Price    Filled    Outstanding    Total Reference    Client    TO      22:22:44    10    HANG LUNG GR    B    50:000    Q    2,000    3,000    5,000    ENHAN    CFRANCIS    NA      21:45:46    1    CHEUNG KONG    A    80:000    Q    0    1,000    1,000    ENHAN    CFRANCIS    NA      21:45:46    1    CHEUNG KONG    A    80:000    Q    0    1,000    1,000    ENHAN    CFRANCIS    NA      21:40:02    1    CHEUNG KONG    A    80:000    Q    0    1,000    ENHAN    CFRANCIS    NA      21:30:40    1    CHEUNG KONG    A    80:000    Q    0    1,000    ERANCIS    CFRANCIS    NA      21:30:40    1    CHEUNG KONG    A    80:000    Q    0    1,000    ERANCIS    CFRANCIS    NA      21:30:42    1                                                                                                    |          |         |          |       | BRO    | KER      |             |       | FLLD OR    | DS? N_TRA   | NDES 👘 | CLIENT    |           |         |
| Time    Stock    B/A    Price    Filled    Outstanding    Total Reference    Client    Total Reference      222244    10    HANG LUNG GR    B    50.000    Q    2,000    3,000    50.000    ENHAN    CFRANCIS    N      21:45:46    1    CHEUNG KONG    A    80.000    Q    0    1,000    ENHAN    CFRANCIS    N      21:45:03    1    CHEUNG KONG    A    80.000    Q    0    1,000    ENHAN    CFRANCIS    N      21:40:02    1    CHEUNG KONG    B    80.000    Q    0    1,000    ENANCIS    CFRANCIS    N      21:30:07    5    HSBC HOLDINGS    A    80.000    Q    0    1,000    ENANCIS    CFRANCIS    N      21:29:42    1    CHEUNG KONG    B    80.000    Q    0    1,000    ENANCIS    CFRANCIS    N      19:41:03    1    CHEUNG KONG    B    80.000    Q    0                                                                                                    |          |         |          | Outst | tandin | g Ordei  | r Enquiry   |       |            |             |        |           |           |         |
| 22:22:44  10 HANG LUNG GR  B  50.000  Q  2,000  3,000  5,000  ENHAN  CFRANCIS  N/    21:45:46  1  CHEUNG KONG  A  80.000  Q  0  1,000  1,000  ENHAN  CFRANCIS  N/    21:45:03  1  CHEUNG KONG  A  80.000  Q  0  1,000  1,000  ENHAN  CFRANCIS  N/    21:40:02  1  CHEUNG KONG  B  80.000  Q  0  1,000  1,000  ENHAN  CFRANCIS  N/    21:30:40  1  CHEUNG KONG  A  80.000  Q  0  1,000  1,000  ENHAN  CFRANCIS  N/    21:30:40  1  CHEUNG KONG  A  80.000  Q  0  1,000  1,000  CFRANCIS  CFRANCIS  N/    21:30:42  1  CHEUNG KONG  A  80.000  Q  0  1,000  1,000  CFRANCIS  CFRANCIS  N/    19:41:03  1  CHEUNG KONG  B  80.000  Q  0  1,000 <t< td=""><td>Time</td><td>Stock</td><td></td><td></td><td></td><td>B/A</td><td>Price</td><td></td><td>Filled C</td><td>Dutstanding</td><td>Total</td><td>Reference</td><td>Client</td><td>TC</td></t<>                                                                                                    | Time     | Stock   |          |       |        | B/A      | Price       |       | Filled C   | Dutstanding | Total  | Reference | Client    | TC      |
| 21:45:46  1 CHEUNG KONG  A  80.000  Q  0  1,000  1,000  ENHAN  CFRANCIS  NA    21:45:03  1 CHEUNG KONG  A  80.000  Q  0  1,000  1,000  ENHAN  CFRANCIS  NA    21:40:02  1 CHEUNG KONG  B  80.000  Q  0  1,000  1,000  ENHAN  CFRANCIS  NA    21:30:40  1 CHEUNG KONG  A  80.000  Q  0  1,000  1,000  ENHAN  CFRANCIS  NA    21:30:40  1 CHEUNG KONG  A  80.000  Q  0  1,000  1,000  ENHAN  CFRANCIS  NA    21:29:42  1 CHEUNG KONG  A  80.000  Q  0  1,000  1,000  CFRANCIS  CFRANCIS  NA    19:41:03  1 CHEUNG KONG  B  80.000  Q  0  1,000  1,000  EFRANCIS  NA    18:33:47  5 HSBC HOLDINGS  A  100.000  W  0  4,000  CFRANCIS A  CFRANCIS A    18:32:53  5 HSBC HOLDINGS  B                                                                                                    | 22:22:44 | 10      | HANG     | LUNG  | GR     | В        | 50.000      | Q     | 2,000      | 3,000       | 5,000  | ENHAN     | CFRANCIS  | NA.     |
| 21:45:03  1 CHEUNG KONG  A  80.000  Q  0  1,000  1,000  CFRANCIS  CFRANCIS  NA    21:40:02  1 CHEUNG KONG  B  80.000  Q  0  1,000  1,000  ENHAN  CFRANCIS  NA    21:30:40  1 CHEUNG KONG  A  80.000  Q  0  1,000  1,000  CFRANCIS  CFRANCIS  NA    21:30:40  1 CHEUNG KONG  A  80.000  Q  0  1,000  1,000  CFRANCIS  CFRANCIS  NA    21:30:07  5 HSBC HOLDINGS  A  80.000  Q  0  1,000  1,000  CFRANCIS  CFRANCIS  NA    21:32:42  1 CHEUNG KONG  A  80.000  Q  0  1,000  1,000  CFRANCIS  CFRANCIS  NA    19:41:03  1 CHEUNG KONG  B  80.000  Q  0  1,000  1,000  CFRANCIS  CFRANCIS  NA    18:33:47  5 HSBC HOLDINGS  B  10.000  Q  0  400  REJECT  CFRANCISA  NA    18:32:53                                                                                                    | 21:45:46 | 1       | CHEUN    | NG KC | DNG    | A        | 80.000      | Q     | 0          | 1,000       | 1,000  | ENHAN     | CFRANCIS  | NA      |
| 21:40:02  1 CHEUNG KONG  B  80.000  Q  0  1,000  1,000 ENHAN  CFRANCIS  NA    21:30:40  1 CHEUNG KONG  A  80.000  Q  0  1,000  1,000 CFRANCIS  CFRANCIS  NA    21:30:07  5 HSBC HOLDINGS  A  80.000  Q  0  400  400 CFRANCIS  CFRANCIS  NA    21:29:42  1 CHEUNG KONG  A  80.000  Q  0  1,000  1,000 CFRANCIS  CFRANCIS  NA    19:41:03  1 CHEUNG KONG  B  80.000  Q  0  1,000  1,000 CFRANCIS  CFRANCIS  NA    19:41:03  1 CHEUNG KONG  B  80.000  Q  0  1,000  1,000 CFRANCIS  CFRANCIS  NA    18:33:47  5 HSBC HOLDINGS  A  100.000  W  0  4,000  4,000 CFRANCISA  CFRANCISA  NA    18:32:53  5 HSBC HOLDINGS  B  10.000  Q  0  400  A00 REJECT  CFRANCISA  NA    HSI  21182.16  -386.53  CEI  9203.07  -157.6                                                                                                    | 21:45:03 | 1       | CHEUN    | NG KC | DNG    | A        | 80.000      | Q     | 0          | 1,000       | 1,000  | CFRANCIS  | CFRANCIS  | NA      |
| 21:30:40  1 CHEUNG KONG  A  80.000  Q  0  1,000  1,000 CFRANCIS  CFRANCIS  NA    21:30:07  5 HSBC HOLDINGS  A  80.000  Q  0  400  400 CFRANCIS  CFRANCIS  NA    21:29:42  1 CHEUNG KONG  A  80.000  Q  0  1,000  1,000 CFRANCIS  CFRANCIS  NA    19:41:03  1 CHEUNG KONG  B  80.000  Q  0  1,000  1,000 CFRANCIS  CFRANCIS  NA    19:41:03  1 CHEUNG KONG  B  80.000  Q  0  1,000  1,000 CFRANCIS  CFRANCIS  NA    18:33:47  5 HSBC HOLDINGS  A  100.000  W  0  4,000  4,000 CFRANCISA  CFRANCISA  NA    18:32:53  5 HSBC HOLDINGS  B  10.000  Q  0  400  400 REJECT  CFRANCISA  NA    B A 1 20.000 3,000  HSI  21182.16  -386.53  CEI  9203.07  -157.63  T/O  74.818B  MA                                                                                                    | 21:40:02 |         | CHEUN    | NG KC | DNG    | В        | 80.000      | Q     | 0          | 1,000       | 1,000  | ENHAN     | CFRANCIS  | NA      |
| 21:30:07  5 HSBC HOLDINGS  A  80.000  Q  0  400  400 CFRANCIS  CFRANCIS  NA    21:29:42  1 CHEUNG KONG  A  80.000  Q  0  1,000  1,000 CFRANCIS  CFRANCIS  NA    19:41:03  1 CHEUNG KONG  B  80.000  Q  0  1,000  1,000 BUY_ORDER  CFRANCIS  NA    18:33:47  5 HSBC HOLDINGS  A  100.000  VV  0  4,000  4,000 CFRANCISA  CFRANCISA  NA    18:33:47  5 HSBC HOLDINGS  A  100.000  VV  0  4,000  4,000 CFRANCISA  CFRANCISA  NA    18:32:53  5 HSBC HOLDINGS  B  10.000  Q  0  400  400 REJECT  CFRANCISA  NA    18:32:53  5 HSBC HOLDINGS  B  10.000  Q  0  400  400 REJECT  CFRANCISA  NA    HSI  21182.16  -386.53  CEI  9203.07  -157.63  T/O  74.818B  Image: Constant Section Section Section Section Section Section Section Section Section Section Section Section Section Section Section Section Section Section Section Sec                                                                                                    | 21:30:40 | 1       | CHEUN    | NG KC | DNG    | A        | 80.000      | Q     | 0          | 1,000       | 1,000  | CFRANCIS  | CFRANCIS  | NA      |
| 21:29:42  1 CHEUNG KONG  A  80.000  Q  0  1,000  1,000 CFRANCIS  CFRANCIS  NA    19:41:03  1 CHEUNG KONG  B  80.000  Q  0  1,000  1,000  BUY_ORDER  CFRANCIS  NA    18:33:47  5 HSBC HOLDINGS  A  100.000  W  0  4,000  4,000  CFRANCISA  CFRANCISA  NA    18:32:53  5 HSBC HOLDINGS  B  10.000  Q  0  400  400 REJECT  CFRANCISA  NA    18:32:53  5 HSBC HOLDINGS  B  10.000  Q  0  400  400 REJECT  CFRANCISA  NA    18:32:53  5 HSBC HOLDINGS  B  10.000  Q  0  400  400 REJECT  CFRANCISA  NA    18:32:53  5 HSBC HOLDINGS  B  10.000  Q  0  400  REJECT  CFRANCISA  NA    18:32:53  5 HSBC HOLDINGS  B  10.000  Q  0  400  REJECT  CFRANCISA  NA    HSI  21182.16  -386.53  CEI  9203.07                                                                                                    | 21:30:07 | 5       | HSBC I   | HOLE  | NGS    | A        | 80.000      | Q     | 0          | 400         | 400    | CFRANCIS  | CFRANCIS  | NA      |
| 19:41:03  1 CHEUNG KONG  B  80.000  Q  0  1,000  1,000  BUY_ORDER CFRANCIS NA    18:33:47  5 HSBC HOLDINGS  A  100.000  W  0  4,000  4,000  CFRANCISA NA    18:32:53  5 HSBC HOLDINGS  B  10.000  Q  0  400  400 REJECT  CFRANCISA NA    18:32:53  5 HSBC HOLDINGS  B  10.000  Q  0  400  400 REJECT  CFRANCISA NA    18:32:53  5 HSBC HOLDINGS  B  10.000  Q  0  400  400 REJECT  CFRANCISA NA    18:32:53  5 HSBC HOLDINGS  B  10.000  Q  0  400  400 REJECT  CFRANCISA NA    18:32:53  5 HSBC HOLDINGS  B  10.000  Q  0  400  REJECT  CFRANCISA NA    18:32:53  5 HSBC HOLDINGS  10.000  Q  0  400  REJECT  CFRANCISA NA    18:32:53  19:000  3,000  HSI  21182.16  -386.53  CEI  9203.07  -157.63  T/O  74.818B                                                                                                    | 21:29:42 | 1       | CHEUN    | NG KC | DNG    | A        | 80.000      | Q     | 0          | 1,000       | 1,000  | CFRANCIS  | CFRANCIS  | NA      |
| 18:33:47  5 HSBC HOLDINGS  A  100.000  W  0  4,000  CFRANCISA  CFRANCISA  NA    18:32:53  5 HSBC HOLDINGS  B  10.000  Q  0  400  400  REJECT  CFRANCISA  NA    18:32:53  5 HSBC HOLDINGS  B  10.000  Q  0  400  400  REJECT  CFRANCISA  NA    B  A 1 20.000 3,000  HSI  21182.16  -386.53  CEI  9203.07  -157.63  T/O  74.818B  Image: Constraint of the second second se | 19:41:03 |         | CHEUN    | NG KC | DNG    | В        | 80.000      | Q     | 0          | 1,000       | 1,000  | BUY_ORDER | CFRANCIS  | NA      |
| 18:32:53 5 HSBC HOLDINGS B 10.000 Q 0 400 400 REJECT CFRANCISA NA<br>B A 1 20.000 3,000<br>HSI 21182.16 -386.53 CEI 9203.07 -157.63 T/O 74.818B                                                                                                    | 18:33:47 | 5       | HSBCI    | HOLE  | NGS    | А        | 100.000     | W     | 0          | 4,000       | 4,000  | CFRANCISA | CFRANCISA | A NA    |
| B A 1 20.000 3,000<br>HSI 21182.16 -386.53 CEI 9203.07 -157.63 T/O 74.818B                                                                                                    | 18:32:53 | 5       | HSBCI    | HOLD  | NGS    | В        | 10.000      | Q     | 0          | 400         | 400    | REJECT    | CFRANCISA | A NA    |
| B A 1 20.000 3,000<br>HSI 21182.16 -386.53 CEI 9203.07 -157.63 T/O 74.818B                                                                                                    |          |         |          |       |        |          |             |       |            |             |        |           |           |         |
| B A 1 20.000 3,000<br>HSI 21182.16 -386.53 CEI 9203.07 -157.63 T/O 74.818B                                                                                                    |          |         |          |       |        |          |             |       |            |             |        |           |           |         |
| B A 1 20.000 3,000<br>HSI 21182.16 -386.53 CEI 9203.07 -157.63 T/O 74.818B                                                                                                    |          |         |          |       |        |          |             |       |            |             |        |           |           |         |
| B A 1 20.000 3,000<br>HSI 21182.16 -386.53 CEI 9203.07 -157.63 T/O 74.818B                                                                                                    |          |         |          |       |        |          |             |       |            |             |        |           |           |         |
| B A 1 20.000 3,000<br>HSI 21182.16 -386.53 CEI 9203.07 -157.63 T/O 74.818B                                                                                                    |          |         |          |       |        |          |             |       |            |             |        |           |           |         |
| B A 1 20.000 3,000<br>HSI 21182.16 -386.53 CEI 9203.07 -157.63 T/O 74.818B                                                                                                    |          |         |          |       |        |          |             |       |            |             |        |           |           |         |
| B A 1 20.000 3,000<br>HSI 21182.16 -386.53 CEI 9203.07 -157.63 T/O 74.818B                                                                                                    |          |         |          |       |        |          |             |       |            |             |        |           |           |         |
| B A 1 20.000 3,000<br>HSI 21182.16 -386.53 CEI 9203.07 -157.63 T/O 74.818B                                                                                                    |          |         |          |       |        |          |             |       |            |             |        |           |           |         |
| HST 21182.16 -386.53 CEI 9203.07 -157.63 T/O 74.818B                                                                                                    | BA120    | 0.000 B | 3,000    |       |        |          |             |       |            |             |        |           |           |         |
|                                                                                                    | HSI 21   | 182.16  |          |       | CEI    |          | .157        |       | 1/0 74.818 | 3B          |        |           |           |         |
|                                                                                                    |          |         |          |       |        |          |             |       |            |             |        |           |           | Treads  |
| 22:20:29 1 B \$20.000 3,000 F 3,000 Filled 0 Outstanding                                                                                                    | 22:20:29 | )1B\$2  | 20.000 3 | 3,000 | F 3,00 | 0 Filled | d 0 Outstar | nding |            |             |        |           |           | ation : |
|                                                                                                    |          |         |          |       |        |          |             |       |            |             |        |           |           |         |

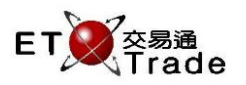

# Step2 & Step3 (With FILD ORDS? = Y)

|          |             |                 |          |           |      |                        |             |       |            | <b>t</b> _      | OX;    |
|----------|-------------|-----------------|----------|-----------|------|------------------------|-------------|-------|------------|-----------------|--------|
| ORD EN   | NQ          | STOC            | X –      | PRIC      | E    | Q                      | TY          |       |            |                 |        |
|          |             | BROK            | (ER      |           |      | FLLD OF                | RDS? Y TRA  | ADES  | CLIENT     |                 |        |
|          |             | Outstanding     | ) Order  | Enquiry   |      |                        |             |       |            |                 |        |
| Time     | Stock       |                 | B/A      | Price     |      | Filled                 | Outstanding | Tota  | IReference | Client          | TC     |
| 22:22:44 | 10 HAN      | IG LUNG GR      | В        | 50.000    | Q    | 2,000                  | 3,000       | 5,000 | ENHAN      | CFRANCIS        | NA     |
| 22:20:29 | 1 CHE       | EUNG KONG       | В        | 20.000    | F    | 3,000                  | 0           | 3,000 | CFRANCIS   | CFRANCIS        | NA     |
| 21:45:46 | 1 CHE       | UNG KONG 👘      | A        | 80.000    | Q    | 0                      | 1,000       | 1,000 | ENHAN      | CFRANCIS        | NA     |
| 21:45:03 | 1 CHE       | UNG KONG        | A        | 80.000    | Q    | 0                      | 1,000       | 1,000 | CFRANCIS   | CFRANCIS        | NA     |
| 21:40:02 | 1 CHE       | UNG KONG        | В        | 80.000    | Q    | 0                      | 1,000       | 1,000 | ENHAN      | CFRANCIS        | NA     |
| 21:30:40 | 1 CHE       | UNG KONG        | A        | 80.000    | Q    | 0                      | 1,000       | 1,000 | CFRANCIS   | CFRANCIS        | NA     |
| 21:30:07 | 5 HSB       | C HOLDINGS      | A        | 80.000    | Q    | 0                      | 400         | 400   | CFRANCIS   | CFRANCIS        | NA     |
| 21:29:42 | 1 CHE       | UNG KONG        | A        | 80.000    | Q    | 0                      | 1,000       | 1,000 | CFRANCIS   | CFRANCIS        | NA     |
| 19:41:03 | 1 CHE       | UNG KONG        | В        | 80.000    | Q    | 0                      | 1,000       | 1,000 | BUY_ORDER  | CFRANCIS        | NA     |
| 18:33:47 | 5 HSB       | C HOLDINGS      | A        | 100.000   | W    | 0                      | 4,000       | 4,000 | CFRANCISA  | CFRANCISA       | A NA   |
| 18:32:53 | 5 HSB       | C HOLDINGS      | В        | 10.000    | Q    | 0                      | 400         | 400   | REJECT     | <b>CFRANCIS</b> | A NA - |
|          |             |                 |          |           |      |                        |             |       |            |                 |        |
|          |             |                 |          |           |      |                        |             |       |            |                 |        |
|          |             |                 |          |           |      |                        |             |       |            |                 |        |
|          |             |                 |          |           |      |                        |             |       |            |                 |        |
|          |             |                 |          |           |      |                        |             |       |            |                 |        |
|          |             |                 |          |           |      |                        |             |       |            |                 |        |
|          |             |                 |          |           |      |                        |             |       |            |                 |        |
| BA120    | 000 3,000   |                 |          |           |      | <b>T</b> O <b>3404</b> | <u></u>     |       |            |                 |        |
| HSI 21   |             | 36.53 CEL       |          |           | 63   | 1/0 /4.81              | 8B          |       |            |                 |        |
|          |             |                 |          |           |      |                        |             |       |            | - ET            | Trada  |
| 22:20:29 | 1 B \$20.00 | 0 3,000 F 3,000 | ) Filled | 0 Outstan | ding |                        |             |       |            |                 | ation  |

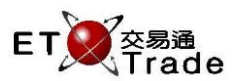

## **Remarks:**

Hot keys for users to toggle the lower panel to show Requests, order activities, filled orders or change the sorting orders in All Order Enquiry.

### Request Toggle

| SHIFT + F6 | / SHIFT + ORD FNO | - Toggle to ch | ange the lower | nanel that dis | nlavs r | oending re | anests |
|------------|-------------------|----------------|----------------|----------------|---------|------------|--------|
| JHIFT T FU | JHIFT T UND LING  | - Tuggie tu ti | ange the lower | panel that uis | piays p | Jenung re  | quests |

|        | IWS Parody     | [User: FRA     | NCIS, V   | ersion: 1   | .02.r34453 ]    |                |             |              |           | U_OX           |
|--------|----------------|----------------|-----------|-------------|-----------------|----------------|-------------|--------------|-----------|----------------|
|        |                | STOC<br>BROK   | K<br>ÆR   | PRICE       | ing for opprove | QTY            | or          | CL           | IENT      |                |
|        | -              | Order          | is entere |             | ing ior approva | n by Supervisi |             |              |           |                |
| Time   | Stock          |                | BIA       | Price       | Filled          | Outstanding    | l otal Refe | rence        | Client    | IC             |
| 16:17  | 4 VVHAF        | REHOLDINGS     | A 1       | U.UUU VV    | U               | 2,000          | 2,000 TES   |              | CERANCIS  | NP             |
| 16:07  | 63657 CT#P     | INANRP1502B    | A 1       | 1.000 Q     | 0               | 5,000          | 5,000       |              | CFRANCIS  | NA             |
| 15:45  | 2 CLP F        | HOLDINGS       | A 1       | 5.000 🔍     | 0               | 1,000          | 1,000 MOD   |              | CFRANCIS  | NA             |
| 15:32  | 1 CHEU         | JNG KONG       | B 1       | 0.000 Q     | 0               | 1,000          | 1,000       |              | CFRANCIS  | NA             |
| 14:19  | 77 AMS1        | RANSPORT       | B 1       | 0.000       | 0               | 20,000         | 20,000      |              | CFRANCIS  | NA             |
| 14:19  | 3 HK &         | CHINA GAS      | B 2       | 0.000 Q     | 0               | 1,000          | 1,000       |              | CFRANCIS  | NA             |
| 14:19  | 1 CHEU         | JNG KONG       | B 1       | 0.000       | • 0             | 1,000          | 1,000       |              | CFRANCIS  | NA             |
| 14:19  | 58 SUNV        | VAY INT'L      | A         | 2.000 Q     | 0               | 10,000         | 10,000      |              | CFRANCIS  | NA             |
|        |                |                |           |             |                 | est ———        |             |              |           |                |
| Time   | Action         | Stock          |           |             | B/A             | Price          | . Total     | Status       | Reference | тс             |
| 16:17  | Input to CC    | 4              | WHARF H   | HOLDINGS    | A               | 10.000         | 2,000       | Pending Appr | . TEST    | NP             |
|        |                |                |           |             |                 |                |             |              |           |                |
| HSI    | 23319.17       | +144.15 HK     | _ 28345.4 | 43 +17E     | 6.11 GEM        | 519.42         | -2.02 T/    | O 50.735B    |           | K ET Trade     |
| [16:18 | 8] 16:17 4 S I | HKD 10.000 2,0 | 100 W O F | illed 2,000 | Outstanding     |                |             |              |           | speed station; |

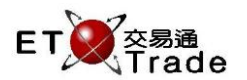

#### Order Activity Toggle

#### SHIFT + F7 / SHIFT + SELL TRAN - Toggle to change the lower panel to show the order activities report.

Highlight a filled order on upper panel, then press Tab button to switch focus to lower panel. Use Arrow keys to scroll up and down to check each activity.

|              | /IWS Parody                 | [User: FRA                  | NCIS,                | Versio         | n: 1.02.i     | ·34453 ] |             |        |         |         |        | to       | _ O X             |
|--------------|-----------------------------|-----------------------------|----------------------|----------------|---------------|----------|-------------|--------|---------|---------|--------|----------|-------------------|
|              |                             | STOC<br>BROk<br>Outst       | :K<br>(ER<br>tanding | PR<br>Order Er | ICE<br>iquiry |          | QTY         |        |         | (       | CLIENT |          |                   |
| Time         | Stock                       |                             | B/A                  | Price          |               | Filled ( | Outstanding | Total  | Referen | се      | Clier  | it       | тс                |
| 16:17        | 4 WHARF                     | F HOLDINGS                  | A                    | 10.000         | VV .          | 0        | 2,000       | 2,000  | TEST    |         | CFR    | ANCIS    | NP                |
| 16:07        | 63657 CT#PIN                | JANRP1502B                  | A                    | 11.000         | Q             | 0        | 5,000       | 5,000  |         |         | CFR    | ANCIS    | NA                |
| 15:45        | 2 CLP H                     | DLDINGS                     | A                    | 15.000         | Q             | 0        | 1,000       | 1,000  | MOD     |         | CFR/   | ANCIS    | NA                |
| 15:32        | 1 CHEUN                     | NG KONG                     | в                    | 10.000         | Q             |          | 1,000       | 1,000  |         |         | CFR/   | ANCIS    | NA                |
| 14:19        | 77 AMS TF                   | RANSPORT                    | В                    | 10.000         | Q             |          | 20,000      | 20,000 |         |         | CFR/   | ANCIS    | NA                |
| 14:19        | 3 HK & C                    | HINA GAS                    | в                    | 20.000         | Q             |          | 1,000       | 1,000  |         |         | CFR/   | ANCIS    | NA                |
| 14:19        | 1 CHEUN                     | NG KONG                     | В                    | 10.000         | Q             |          | 1,000       | 1,000  |         |         | CFR/   | ANCIS    | NA                |
| 14:19        | 58 SUNW                     | AY INT'L                    | A                    | 2.000          | Q             | 0        | 10,000      | 10,000 |         |         | CFR    | ANCIS    | NA                |
| Time         | 0                           |                             |                      | 6/0            | Tumo          | Ptools   | Drine       | 0.75   | Dofered |         | TO     | lloor    |                   |
| 16:42        | Input to CC P               | onding for CC A             | Unnroval             | BIA<br>I A     | туре          | SLUCK    | 10,000      | 1 000  | Referen | ice     | NIA    | EDANICIO |                   |
| 15:43        | Input to CC - C             | C Approved To               | Mk/T                 | ι Α.<br>Δ      |               | 2        | 10.000      | 1,000  |         |         | NA     | FRANCIS  |                   |
| 15:44        | Modify - To Mar             | rket                        | WILCH                | A              |               | 2        | 15,000      | 1,000  | MOD     |         | NA     | FRANCIS  |                   |
| 15:45        | Modify Re-Ente              | er(C) - To Marke            | t                    | A              | L             | 2        | 15.000      | 1,000  | MOD     |         | NA     | FRANCIS  |                   |
| 15:45        | Modify Re-Ente              | er(C) - To Marke            | t                    | A              | L             | 2        | 15.000      | 1,000  | MOD     |         | NA     | FRANCIS  |                   |
|              |                             |                             |                      |                |               |          |             |        |         |         |        |          |                   |
| 16:23<br>HSI | 3 S M 8 HKD 1<br>23319.17 + | 0.000 1,000 (<br>144.15 HKI | 5645<br>L 2834       | 15.43 -        | +176.11       | GEM      | 519.42      | -2.02  | T/O     | 50.735B |        |          | ET Trade          |
| [16:3        | 2] 16:17 4 S H              | KD 10.000 2,0               | 000 W C              | ) Filled 2     | ,000 Out      | standing |             |        |         |         |        |          | speed<br>station, |

#### Screen Lock

#### SHIFT + F9/ SHIFT + PRE/SP – Lock the screen and prevent new entry updates the enquiry.

Yellow frame is applied to indicate the range of orders that can be viewed. The framed orders will response to toggles and real-time update. "LOCKED" is marked at lower bottom of screen for user reference during page lock.

| <b>M</b>     | WS Pa           | rody [Use                 | r: FRANC                    | IS, Versi            | on: 1.02                | .r35131] |                |         |            |                | D_OX     |
|--------------|-----------------|---------------------------|-----------------------------|----------------------|-------------------------|----------|----------------|---------|------------|----------------|----------|
| ORD          | ENQ             |                           | STOCK<br>BROKER<br>Outstand | F<br>۸<br>ding Order | PRICE<br>4KT<br>Enquiry | FLLD C   | QTY<br>)RDS? N | TRADES  | N          | CLIENT         |          |
| Time         | Stock           |                           | B/.                         | A Prio               | е                       | Filled   | Outstanding    | ; Tota  | al Referer | nce Client     | TC       |
| 19:08        | 1               | CHEUNG KON                | G A                         | 127.00               | 00                      | 0        | 1,000          | ) 1,000 | )          | CFRANCI        | B NA     |
| 16:39        | 388             | HKEX                      | A                           | A 2.00               | 0 Q                     | 0        | 2,000          | ) 2,000 | )          | CFRANCI        | B NA     |
| 16:39        |                 | HSBC HOLDIN               | IGS B                       | 20.00                | 0 Q                     |          | 400            | ) 40(   | )          | CFRANCI        | B NA     |
| 16:38        | 20              | WHEELOCK                  | В                           | 51.00                | 0 Q                     |          | 1,000          | ) 1,000 | )          | CFRANCI        | B NA     |
| 20.40        |                 |                           |                             |                      |                         |          |                |         |            |                |          |
| 20:10<br>HSI | BR 1<br>18652.3 | HKD 130.000<br>78 +132.25 | 20,000,000<br>HKL 2         | J 2222<br>28801.80   | +346.33                 | GEM      | 787.55         |         | T/O        | LC<br>889.217M |          |
| [22:22       | ]               |                           |                             |                      |                         |          |                |         |            |                | Station; |

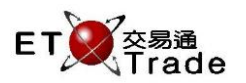

## Sorting toggle

# SHIFT + F10 / SHIFT + REV ENQ - Toggle to sort with stock code, toggle again will resume the sort order

|                                                                 | IWS Pa             | rody   | [User:              | FRAN                      | CIS,                | Versio        | n: 1.02        | 2.r34453 ] |             |        |         |         |          | D_OX,    |
|-----------------------------------------------------------------|--------------------|--------|---------------------|---------------------------|---------------------|---------------|----------------|------------|-------------|--------|---------|---------|----------|----------|
|                                                                 |                    |        | E                   | STOCK<br>BROKE<br>Outstai | R<br>Rnding         | PF<br>Order E | RICE<br>nquiry |            | QTY         |        |         | с       | LIENT    |          |
| Time                                                            | Stock              |        |                     |                           | B/A                 | Price         |                | Filled     | Outstanding | Total  | Referen | nce     | Client   | тс       |
| 15:32                                                           |                    | CHEUN  | IG KONG             |                           | В                   | 10.000        | Q              |            | 1,000       | 1,000  |         |         | CFRANCIS | NA       |
| 14:19                                                           |                    | CHEUN  | IG KONG             |                           | В                   | 10.000        | Q              |            | 1,000       | 1,000  |         |         | CFRANCIS | NA       |
| 15:45                                                           | 2                  | CLP HO | DLDINGS             |                           | A                   | 15.000        | Q              | 0          | 1,000       | 1,000  | MOD     |         | CFRANCIS | NA       |
| 14:19                                                           | 3                  | HK & C | HINA GAS            | 3                         | В                   | 20.000        | Q              |            | 1,000       | 1,000  |         |         | CFRANCIS | NA       |
| 16:17                                                           | 4                  | WHARF  | HOLDIN              | GS                        | A                   | 10.000        | VV             | 0          | 2,000       | 2,000  | TEST    |         | CFRANCIS | NP       |
| 14:19                                                           | 58                 | SUNWA  | VY INT'L            |                           | A                   | 2.000         | Q              | 0          | 10,000      | 10,000 |         |         | CFRANCIS | NA       |
| 14:19                                                           | - 77               | AMS TR | ANSPOR              | T                         |                     | 10.000        | Q              |            | 20,000      | 20,000 |         |         | CFRANCIS | NA       |
| 16:07                                                           | 63657              | CT#PIN | IANRP15             | 02B                       | A                   | 11.000        | Q              | 0          | 5,000       | 5,000  |         |         | CFRANCIS | NA       |
| 16:23<br>HSI                                                    | 8 S M 8<br>23319.1 | 17 +1  | 0.000 1,0<br> 44.15 | )00 56<br>HKL             | 3 <b>45</b><br>2834 | 5.43          | +176.1         | 1 GEM      | 519.42      |        | T/O     | 50.735B |          | ET Trade |
| [16:33] 16:17 4 S HKD 10.000 2,000 W 0 Filled 2,000 Outstanding |                    |        |                     |                           |                     |               |                |            |             |        |         |         |          |          |

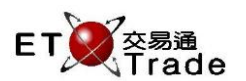

## Outstanding Review Toggle

#### SHIFT + F12 / SHIFT + TRAN ENQ - Toggle to change the lower panel to show the filled orders

User can highlight a filled order in upper panel, then press Tab button to move the cursor to lower panel. Use Arrow keys to scroll up and down to check each filled orders.

|                  |            |                |           |                 |      |              |          |       |           | <b>t</b> _ | OX,   |
|------------------|------------|----------------|-----------|-----------------|------|--------------|----------|-------|-----------|------------|-------|
| ORD EN           | IQ         | STOCK          |           | PRICE           |      | QTY          |          |       |           |            |       |
|                  |            | BR             | DKER      |                 | FLI  | FLLD ORDS? Y |          |       | CLIENT    |            |       |
|                  |            | Outstandi      | ng Orde   | er Enquiry      |      |              |          |       |           |            |       |
| Time             | Stock      |                | B/A       | Price           | F    | Filled Outs  | standing | Tota  | Reference | Client     | TC    |
| 22:22:44         | 10 HAI     | NG LUNG GR.    | B         | 50.000 Q        | 2    | .000         | 3,000    | 5,000 | ENHAN     | CFRANCIS   | NA.   |
| 22:20:29         | 1 CH       | EUNG KONG      | В         | 20.000 F        | 3    | ,000         | 0        | 3,000 | CFRANCIS  | CFRANCIS   | NA    |
| 21:45:46         | 1 CH       | EUNG KONG      | A         | 80.000 🔍        |      | 0            | 1,000    | 1,000 | ENHAN     | CFRANCIS   | NA    |
| 21:45:03         | 1 CH       | EUNG KONG      | A         | 80.000 🔍        |      | 0            | 1,000    | 1,000 | CFRANCIS  | CFRANCIS   | NA    |
| 21:40:02         | 1 CH       | EUNG KONG      | В         | Q 000.08        |      | 0            | 1,000    | 1,000 | ENHAN     | CFRANCIS   | NA.   |
| 21:30:40         | 1 CH       | EUNG KONG      | A         | 80.000 🔍        |      | 0            | 1,000    | 1,000 | CFRANCIS  | CFRANCIS   | NA    |
| 21:30:07         | 5 HSI      | BC HOLDING:    | S A       | 80.000 🔍        |      | 0            | 400      | 400   | CFRANCIS  | CFRANCIS   | NA    |
| 21:29:42         | 1 CH       | EUNG KONG      | A         | 80.000 🔍        |      | 0            | 1,000    | 1,000 | CFRANCIS  | CFRANCIS   | NA    |
| 19:41:03         | 1 CH       | EUNG KONG      | В         | Q 000.08        |      | 0            | 1,000    | 1,000 | BUY_ORDER | CFRANCIS   | NA.   |
| 18:33:47         | 5 HSI      | BC HOLDING:    | S A       | 100.000 VV      |      | 0            | 4,000    | 4,000 | CFRANCISA | CFRANCISA  | A NA  |
|                  |            |                |           |                 |      |              |          |       |           |            |       |
|                  | Price      | Qty            | MKT       | MAIN            | Type | Е            | TC       | NA    | Avg Pr    | ice 49.250 | )     |
|                  | 49.000     | 1000           |           |                 |      |              |          |       |           |            |       |
|                  | 49.500     | 1000           |           |                 |      |              |          |       |           |            |       |
|                  |            |                |           |                 |      |              |          |       |           |            |       |
|                  |            |                |           |                 |      |              |          |       |           |            |       |
|                  |            |                |           |                 |      |              |          |       |           |            |       |
|                  |            |                |           |                 |      |              |          |       |           |            |       |
| БАТZU<br>ЦСГ 211 | 192 16 2   |                |           |                 | τıΩ  | 7/ 0100      |          |       |           |            |       |
| 1131 211         |            | 00.35 CEI      | 9205.     |                 | 10   | 74.010D      |          |       |           |            |       |
|                  |            |                |           |                 |      |              |          |       |           | ET         | Trade |
| 22.20.29         | 1 B \$20 0 | 00 3 000 F 3 0 | 000 Fille | d 0 Outstanding | 1    |              |          |       |           |            | oeed  |
|                  |            |                |           |                 | ,    |              |          |       |           |            | 0001  |